## HOT POTATOES 6 : LE QCM

Hot potatoes propose plusieurs modules qui permettent de générer des exercices sur des pages web ; la préparation se fait dans des tableaux de saisie. Il faut ensuite demander à créer la page web à partir du tableau complété.

*Voir des exemples (sur le tutoriel ou sur des adresses proposées). On ne présente ici que le module JQUIZ.* 

## 1 – Préparer le dossier

Créer un **nouveau dossier** (nommé **qcm**) dans le dossier du site si c'est pour compléter des pages web.

Copier dans ce dossier les images qui seront utilisées pour le qcm.

## 2 – Lancer JQuiz et Enregistrer sous

Dans le dossier Hot Potatoes 6, lancer le module Jquiz.

Normalement, le module a été **configuré en français**. Si ce n'est pas fait, ou pour changer la langue, dérouler le menu **Options ⇒ Interface ⇒ Load interface file** 

Les fichiers de configuration d'interface (extention .hif) se trouvent dans le dossier d'installation de HotPotatoes6, sous-dossier « translations »

Pour avoir la configuration française, sélectionner le fichier « **français6.hif** ».

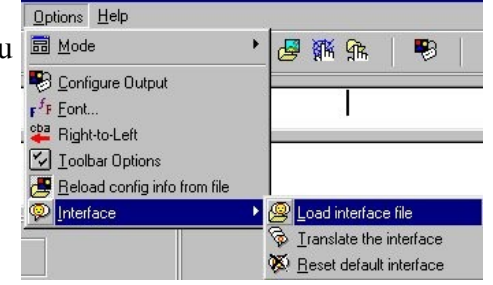

Il faut pour cela avoir accès au dossier dans lequel a été installé Hot Potatoes, ou demander que ce dossier « translations » soit rendu accessible (demander à l'administrateur de réseau).

Le document de travail s'affiche :

Menu Fichier ⇒ Enregistrer sous ou

Dans : le dossier qcm précédemment créé

**Nom** : à vous de choisir (minuscules, pas d'accents, pas d'espaces, pas de nom trop long ; on peut utiliser le caractère \_ )

## **3 – Ecrire un question pour le QCM**

Principe du QCM (Questions à choix multiples) Poser une question et proposer plusieurs réponses dont un seule est juste.

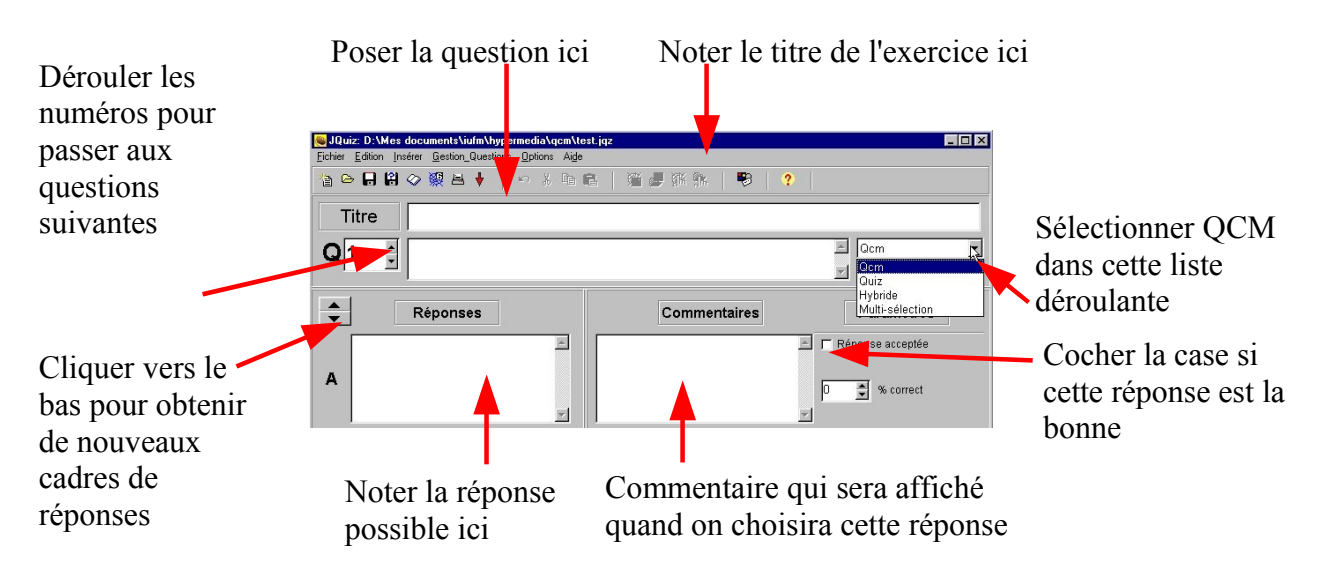

Dans chaque champ de saisie (rectangle blanc), on peut ajouter une **image**, un **lien hypertexte** vers une page web (du site dans lequel on travaille ou sur Internet), un lien vers un **document à télécharger** (il doit être dans le dossier qcm), un **son** ou une vidéo, un **tableau** (difficile d'emploi) : menu **Insérer** ou

Lers images **n'apparaîssent pas** dans le tableau de saisie : on verra seulement du code HTML (code qui génère les pages web). On ne verra le résultat qu'à la fin du travail.

Attention ! Les réponses fausses doivent être plausibles.

Les commentaires peuvent être utiles, soit pour donner un indice, soit pour apporter une connaissance nouvelle.

On peut proposer autant de réponses que l'on veut ; 4 ou 5, c'est bien. Ne pas oublier de cocher la bonne réponse !

Enregistrer et passer à la question suivante.

## 4 – Le Quiz, l'hybride ou la multi-sélection

#### Principe du Quiz :

Poser une question pour laquelle il faudra saisir une réponse juste : il peut n'y avoir qu 'une réponse juste ou plusieurs possibles.

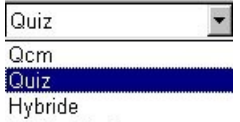

Attention : si plusieurs réponses peuvent être justes, il faudra **toutes** les <u>Hybride</u> <u>Multi-sélection</u> écrire et cocher la case **Réponse acceptée** !

#### Principe de l'hybride :

Commencer comme un Quiz avec une seule réponse juste, et au bout de la 2° tentative fausse, passer automatiquement à un QCM.

#### Principe de la multi-sélection :

C'est un QCM avec obligatoirement plusieurs réponses justes à donner.

Conseil : préciser dans la question combien il faut donner de réponses justes.

### 5 – Inclure une ressource

C'est une option facultative : cela permet de laisser un document sur la moitié de la page web, en face de l'exercice : texte saisi ou copié-collé, image, page web liée (faire des essais !)

## 6 – Configurer la page web

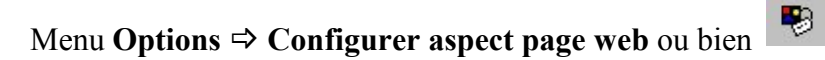

On peut partir d'une option de configuration déjà prêtre dans le dossier « **translations** » de **HotPotatoes6** 

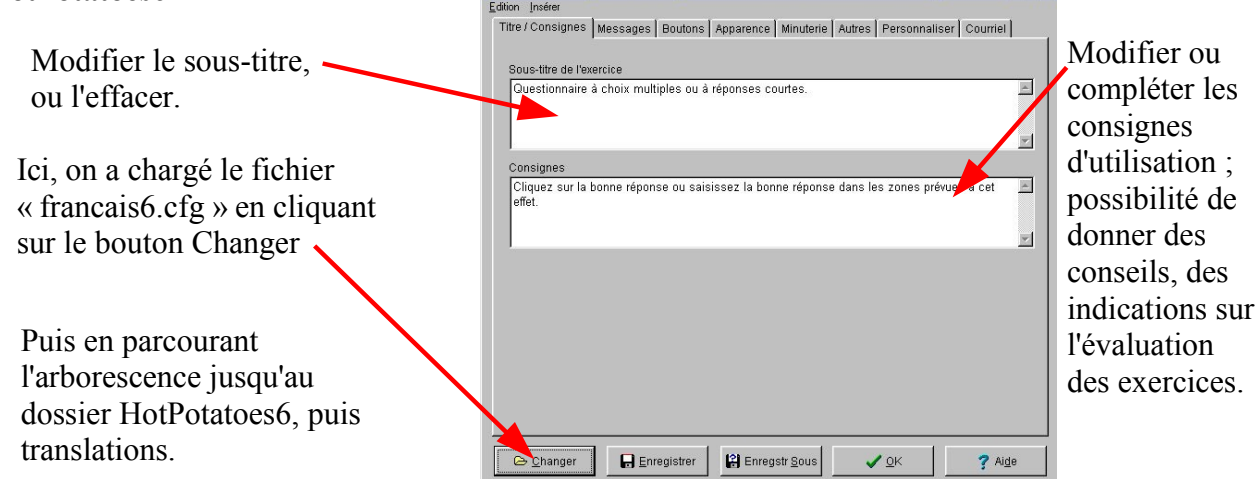

On peut modifier les messages et les libellés des boutons (par les onglets **Messages** et **Boutons**).

| Titre / Consignes   Messages   Boutons   Appar | ence Minuterie Autres Personnaliser Courrie | 91)<br>1 |                      |
|------------------------------------------------|---------------------------------------------|----------|----------------------|
| Image d'arriere-plan                           |                                             |          | N'insérer une        |
| Police de caractères Geneva,Arial              |                                             |          | image que si elle a  |
|                                                |                                             |          | été travaillée. Elle |
| Title                                          |                                             |          | se met sous les      |
| Text text text text text text text text        |                                             |          | autres cadres        |
|                                                |                                             |          | colorés elle est     |
|                                                | Batter de navieration #333366               |          | dunliquée și elle    |
|                                                | Arrière plan page Web #FFFFF                | С        | est plus petite que  |
|                                                | Couleur du titre #000066                    | •        | l'éaran              |
| Hyperlink<br>Visited hyperlink                 | Arrière-plan de l'exercice #DDDDFF 🔗        | 0        | rectall.             |
|                                                | Couleur du tien #0000ff 🥿                   | <b>u</b> |                      |
|                                                | Lien visité #0000cc                         | s        |                      |
| A Prévisualisation                             | Couleur du texte #000066                    |          |                      |
|                                                |                                             |          |                      |

#### Onglet Apparence :

#### Onglet Minuterie :

| A utiliser si on veut<br>limiter les temps de<br>réponse : on ne<br>temporise pas<br>chaque question,<br>mais l'exercice en<br>entier. | Titre / Consignes       Messages       Boutons       Apparence       Minuterie       Autres       Personnaliser       Courriel         Limite de temps       Imite de temps       Imite de temps       Imite de temps       Imite de temps         Imite is       Imite       Imite de temps       Imite de temps       Imite de temps       Imite de temps         Minutes :       Imite       Imite de temps       Imite de temps       Imite de temps       Imite de temps         Secondes :       Imite de temps       Imite de temps       Imite de temps       Imite de temps       Imite de temps         Message pour signaler la fin du temps imparti !       Imite temps imparti est écoulé!       Imite de temps       Imite de temps | Un décompte des<br>secondes s'affiche<br>en haut de la<br>page. |
|----------------------------------------------------------------------------------------------------|----------------------------------------------------------------------------------------------------|-----------------------------------------------------------------|
| Onglet Autres :                                                                                                    | Titre / Consignes   Messages   Boutons   Apparence   Minuterie   Autres   Personnaliser   Courriel                                                                                                    |                                                                 |
| Intéressant                                                                                                    | Nore de propositions à afficher 1                                                                                                    |                                                                 |
| quand on fait<br>refaire<br>l'exercice, ou<br>quand<br>l'exercice est                                                                  | <ul> <li>Modifier l'ordre des propositions à chaque chargement de la page</li> <li>Modifier l'ordre des réponses à chaque chargement de la page</li> <li>Afficher le nombre de bonnes réponses obtenues au 1er essai</li> <li>Affiche le score après chaque réponse correcte</li> <li>Respect des majuscules / minuscules</li> <li>Afficher liste autres réponses</li> </ul>                                                                                                    | Ne pas cocher<br>quand on travaille<br>avec le Quiz             |
| donné à<br>plusieurs élèves<br>qui sont à côté<br>les uns des<br>autres.                                                               | 2 € essais autorisés avant de basculer du type "Hybride" vers le QCM<br>Cestion de l'écriture de droite à gauche<br>Créer un fichier séparé contenant le code JavaScript<br>Inclure un clavier pour aider les élèves à saisir les caractères spécifiques<br>Inclure systématiquement ces caractères sur le clavier<br>à c é é è e ù ó À C É Ê                                                                                                    | -Modifier si besoin                                             |
|                                                                                                    | à ç é ê è ë ù ô À Ç É Ê                                                                                                    |                                                                 |

Enregistrer cette configuration sous un nouveau nom, dans le dossier qcm, puis valider (OK).

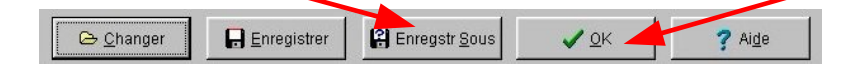

# 7 – Enregistrer - Tester Enregistrer le tableau, Puis générer la page web :

On peut lui donner le **même nom** qu'au tableau (seule, l'extension change) ; elle doit être placée dans le dossier **qcm**.

Valider, puis demander à voir l'exercice dans le navigateur : Le tester en entier, faire des corrections si besoin.

Attention ! Après les corrections, il faut non seulement **enregistrer** le tableau, mais aussi **réenregistrer** la page web :

- Garder le même nom.
- Un message indique que ce fichier existe déjà et demande : « Voulez-vous le remplacer ? »
- Cliquer sur **OUI**.